## 如何確認 PDF 驗證簽章作業

「匯出明細」之 pdf 檔,包含「證券存摺封面」、「證券餘額」及「異動明 細」;為維護該檔之正確性,加入了集保結算所之簽章作驗證,可使用 Adobe 軟體進行 PDF 內簽章之驗證,請您依下列步驟設定 Adobe 簽章認證程序及下 載集保結算所之憑證:

 將「匯出明細」之 pdf 檔以 Adobe 的軟體開啟,如左上角出現「至少有 一個簽名檔發生問題」,請開啟「簽名版面」→於「不詳簽署」上按右鍵→ 選擇「顯示簽名內容」,詳下圖所示:

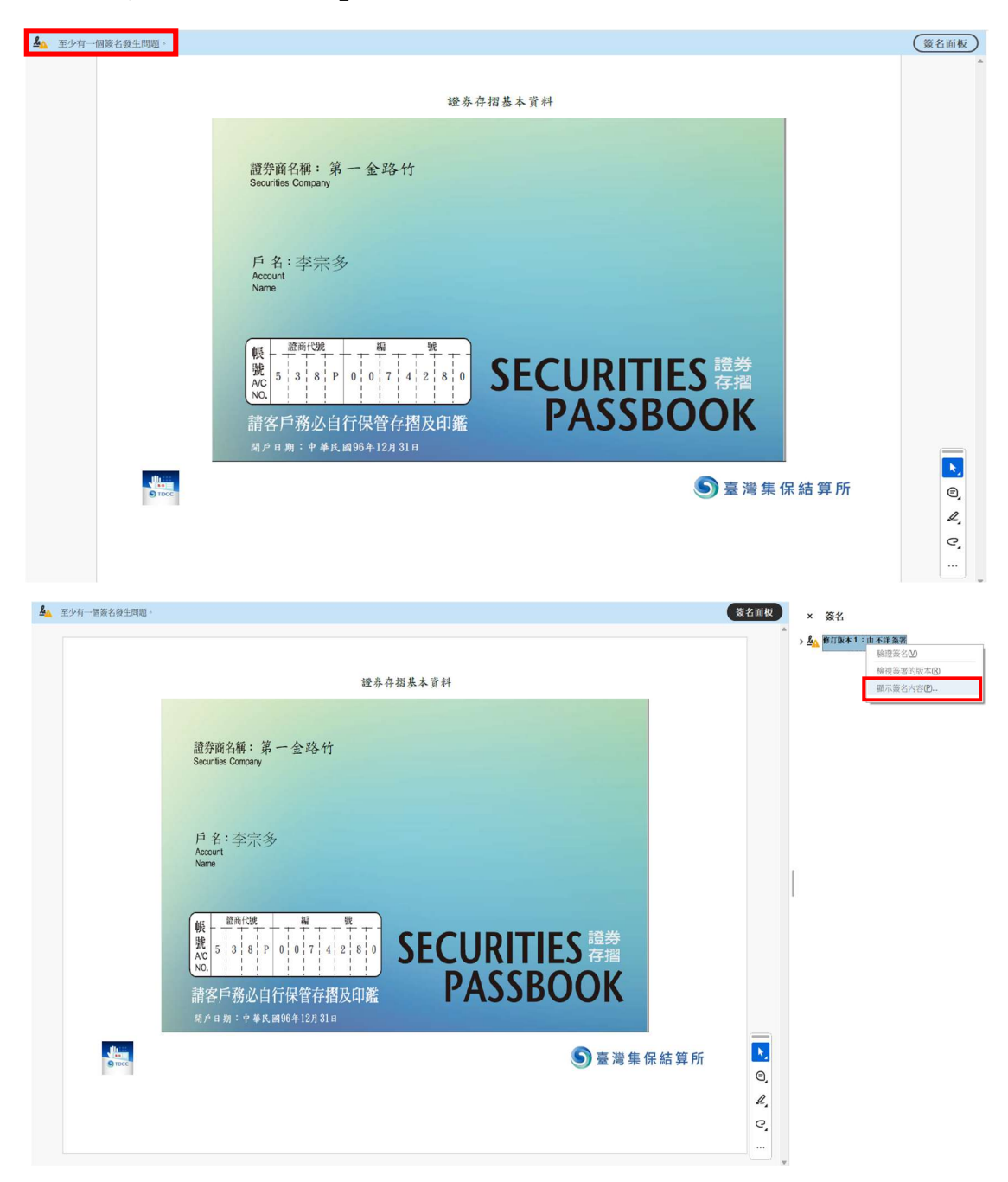

 進入 Adobe 的「簽名內容」後,點選「顯示簽署者的認證」後,出現「認 證檢視程式」,詳下圖所示:

| 簽名內容       |                                            | $\times$ |  |  |  |
|------------|--------------------------------------------|----------|--|--|--|
| £. **      | 名有效性不詳。                                    |          |  |  |  |
| <b>~</b> ^ | 署時間: 2024/12/04 16:43:06 +08'00'           |          |  |  |  |
| 有效性描       | 要                                          |          |  |  |  |
|            | 自套用此簽名後,"文件"尚未修改。                          |          |  |  |  |
|            | 認證者已指定此文件可執行表格填寫、簽署和注釋,但禁止其它變更。            |          |  |  |  |
|            | 簽署者身分不詳,因為沒有被納入您的信任認證清單且其父認證亦非信任的認證。       |          |  |  |  |
|            | 簽署時間以簽署者電腦時鐘為準。                            |          |  |  |  |
|            | 簽名已於簽署時間驗證:<br>2024/12/04 16:43:06 +08'00' |          |  |  |  |
| 簽署者讀       | 787                                        |          |  |  |  |
|            | 路徑驗證檢查成功。                                  |          |  |  |  |
|            | 廢止檢查沒有執行。                                  |          |  |  |  |
|            | 顯示簽署者的認證 <b>(S)…</b>                       |          |  |  |  |
| 進階內        | 容(A) 驗證簽名(V) 關閉(C)                         |          |  |  |  |

點選「認證檢視程式」中之「信任」→「新增至信任的認證」→「確認」,
 詳下圖所示:

| 38.01 (1) (2) (0) (1) (0) (2) (2) (2) (2) | 1                      |
|-------------------------------------------|------------------------|
| 冯朱平怀官始并用成仍有应                              | 個要 評批員訊 廢止 1at 東略 法律说明 |
|                                           | 此認證未被信任。               |
|                                           | 信任設定                   |
|                                           |                        |
|                                           | 簽署文件或資料                |
| Acrobat 安全件                               | ** ······ >            |
|                                           |                        |
| 如果您變更信任設定                                 | 2、您將需要重新驗證所有簽名以了解變更。   |
| 從文件直接信任認識                                 | B並非明智。您確定要這樣做嗎?        |
|                                           | 3                      |
|                                           | 確定 取消                  |
|                                           | 2                      |
|                                           |                        |
|                                           | 新增至信任的認證(A)            |

 確認後,點選「驗證簽章」,即可完成數位簽證的檢視及修改;重新開闢機 後,即可看到「有效」的簽章以及「集保結算所」的發行公司名稱:

| 3內容                              | ×               |  |  |  |
|----------------------------------|-----------------|--|--|--|
| 簽名有效,簽署者:。                       |                 |  |  |  |
| 簽署時間: 2024/12/04 16              | :43:06 + 08'00' |  |  |  |
| 有效性摘要                            |                 |  |  |  |
| 自套用此簽名後,"立                       | 文件"尚未修改。        |  |  |  |
| 認證者已指定此文件可執行表格填寫、簽署和注釋,但禁止其它變更。  |                 |  |  |  |
| 簽署者身分有效。                         |                 |  |  |  |
| 簽署時間以簽署者電腦時鐘為準。                  |                 |  |  |  |
| 簽名已於簽署時間驗<br>2024/12/04 16:43:06 | ē登:<br>+08'00'  |  |  |  |
| 簽署者資訊                            |                 |  |  |  |
| 路徑驗證檢查成功。                        |                 |  |  |  |
| 未對您直接信任的認                        | 證執行廢止檢查。        |  |  |  |
|                                  | 顯示簽署者的認證(S)     |  |  |  |
| 進階內容(A)                          | 驗證簽名(V) 關閉(C)   |  |  |  |

| ▲ 已簽署,且所有簽名」 | 的有效                                                             | 簽名面板              | × 簽名 ② …               |
|--------------|-----------------------------------------------------------------|-------------------|------------------------|
| ©, 4, C,     | ■<br>ま<br>ま<br>ま<br>ま<br>ま<br>ま<br>ま<br>ま<br>ま<br>ま             | ×<br>ES 證券<br>DOK | ▶ ▲ ■ 略訂版本 1 : 由 不詳 簽署 |
| Tocc .       | 博行(X) 運定的認證路徑有效。 路徑驗證檢查於簽署時間完成: 2024/12/04 16:43:06 + 08 00' 確定 | S 臺灣集保結算所         |                        |